## 位置情報 設定方法:iPhone / iOS

AR フォトフレームの対応ブラウザ iOS15 以降 Safari 最新バージョン

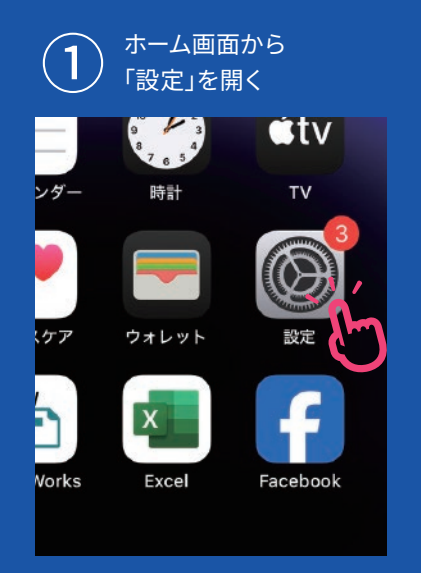

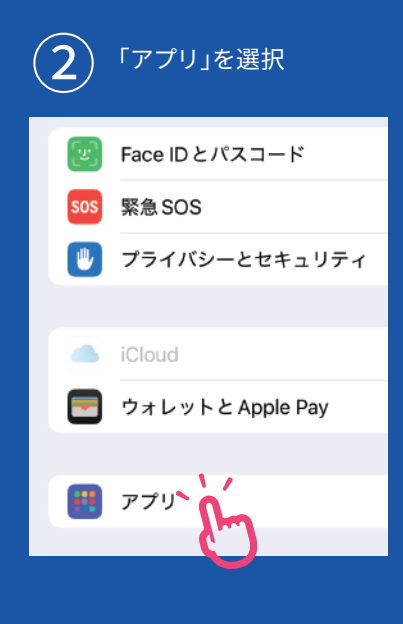

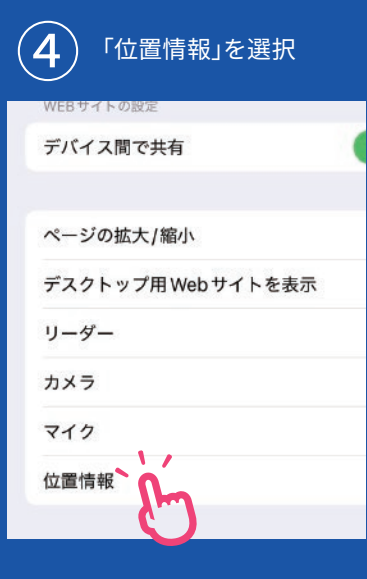

ш,

位置情報サービス 使用中のみ

トラッキング

カレンダー

| ● 「許可」を選択 |                        |
|-----------|------------------------|
| Safari    | 位置情報                   |
| すべてのWFB   | サイトで位置情報へのアクヤス         |
| T#=30     | STITUE LEADER TO STOCK |
| 印度高达      | \m_                    |
| 拒否        |                        |
| 許可        |                        |
|           |                        |
|           |                        |
|           |                        |
|           |                        |

「確認」もしくは

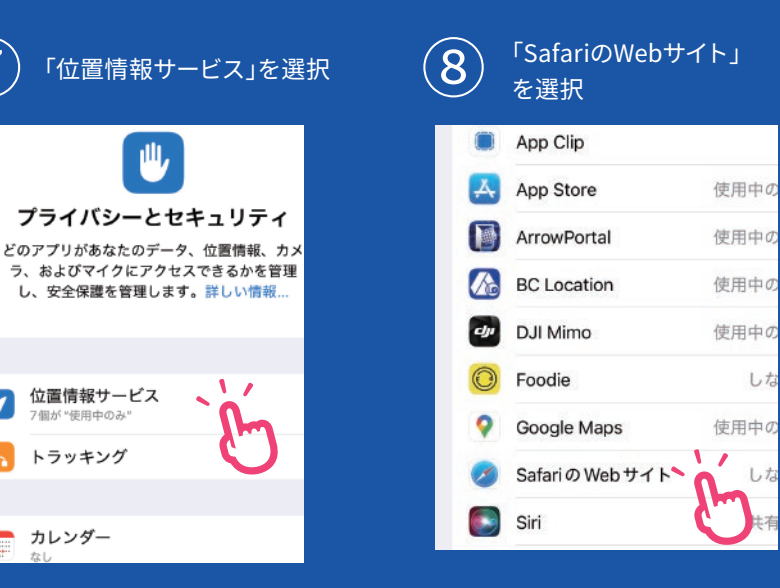

使用中の

1

しな

しな

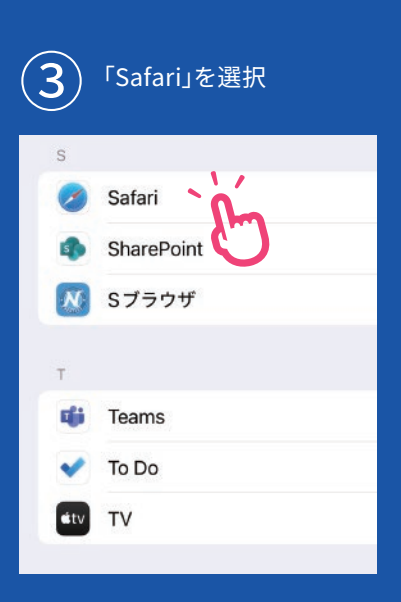

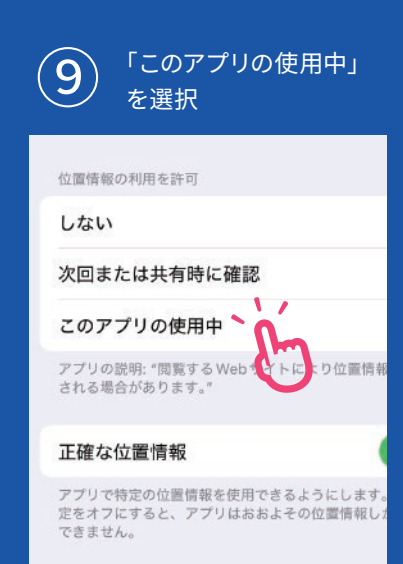

## 位置情報 設定方法:Android

## AR フォトフレームの対応ブラウザ Android11 以降 Google Chrome 最新バージョン

## 操作方法A:「コントロールセンター」

(1)

通知バーを下にフリックまたはスワイプして「コントロールセンター」を開き、 「位置情報」マークをタップして「ON」に切り替える

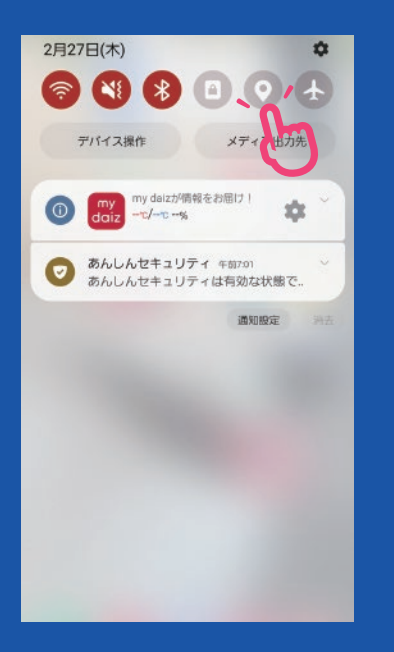

※ Android機種メーカー毎に、操作方法が異なる場合がございます。 「コントロールセンター」もしくは、 「設定」から「位置情報」をONにしてください。

 「設定」を開き、「位置情報」を選択
「位置情報」を選択
じイアウト、アフリアイコンのバッジ
ロック回面 面面ロックの環境、Always On Display
セキュリティおよびプライバシー 生体域距、偏康マネージャー
位置情報 の置情報の要求
安全および緊急 医察情報、緊急速電メール
アカウントとバックアップ アカウントを登場、Smart Switch
ドコモのサービス/クラウド dyアカウント観定、ドコモアフリ音響

G Google Googleサービス

操作方法B:「設定」

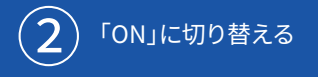

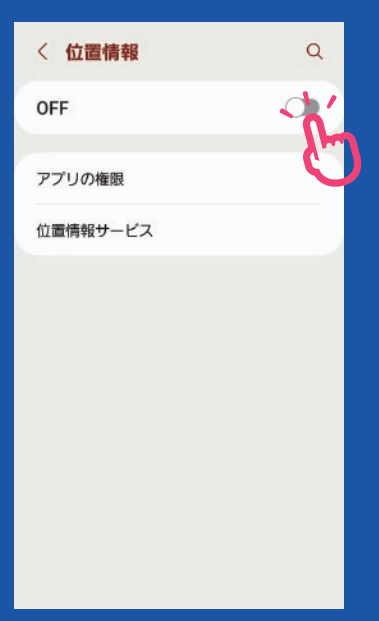